Web interface user guide

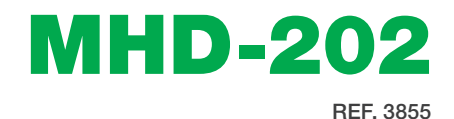

Dual HDMI input modulator

**DVB-T** and IP output

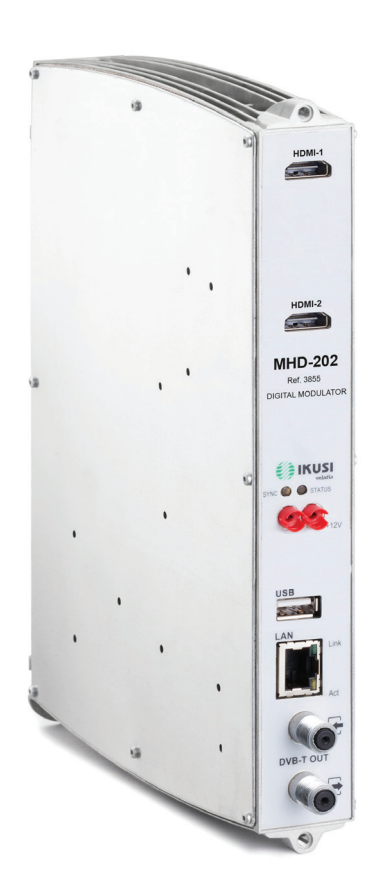

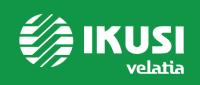

# Index

- 4 Introduction
- 4 About this Manual
- 4 Product Description
- 5 Web interface connection
- 5 Ethernet configuration by application IKUSI HEADEND DISCOVERY
- 6 Ethernet manually configuration
- 7 General Configuration
- 7 Main Menu
- 8 Identification
- 8 Local configuration
- 9 Network settings
- 9 Web access password
- 10 Save/Restore configuration
- 11 Upgrade
- 12 Reboot

## 13 Settings

- 13 Services
- 13 Input settings
- 14 Output settings
- 16 DVB-T Output
- 17 Network settings
- 18 IP Output
- 19 USB player

### 20 Status

- 20 Input
- 20 Output
- 21 General
- 22 Reports
- 22 Settings
- 25 Logs

# Introduction

# About this Manual

This manual describes the configuration environment of the MHD-202 modulator based on web interface via Ethernet connection.

The Manual covers all configuration options: from start-up and operation, to adjusting the settings and troubleshooting for the MHD-202.

The description consist of the connection procedure and access to the configuration settings, description of the environment and its contents, configuration options and interpretation of the information on the screen.

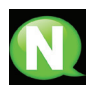

## NOTE

This configuration manual is a practical reference guide. For the correct use and installation of the MHD-202, it is essential to read the corresponding user manual (please see www.customerarea.ikusi.tv for the manual).

## **Product Description**

The MHD-202 is a standalone modulator that can process different Video and Audio formats, to create a high-definition COFDM or in IP channel.

This product offers a solution to video signal distribution requirements in residential installations, hotels, special buildings or security video monitoring installations with COFDM digital TV modulation.

## Features

- Two inputs digital audio and video channels in HDMI.
- The firmware update is done through the web interface or USB connector.
- The MHD-202 comes with a USB interface that can incorporate new functions thanks to the unit's upgradable and evolving software, such as: video playback from a USB stick for digital signage and other possible future developments.
- The final user can programme the modulator through the web interface.

DVB-T output services

- Modulator 1 : HDMI 1 or HDMI 1 + USB
- Modulator 2 : HDMI 2

# **Web Interface Connection**

## **Ethernet Connection**

The web user interface can be used to configure all the MHD-202 unit's settings, using an Ethernet connection and a web browser.

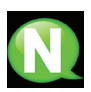

## NOTE

To view the graphics provided in the unit's configuration programme correctly, we recommend installing Mozilla Firefox 1.5 or later (www.mozilla.com) on the controlling PC.

Use a PC with an Ethernet network card and a CAT-5E Ethernet cable.

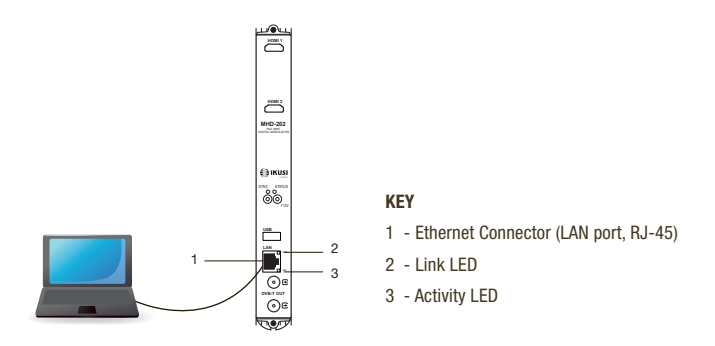

## Ethernet configuration by application:

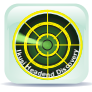

Download the IKUSI HEADEND DISCOVERY application available on the website (http://customerarea.ikusi.tv). In the window we will find the model, the MAC number, serial number and manufacturing firmware version to access the interface of this module simply click on the SET button. In the home page the

USERNAME AND PASSWORD fields appear, enter "admin" in both, click on the ENTER button.

| R Iloui Headend Discovery 1.4    |               |                                                                      |          |
|----------------------------------|---------------|----------------------------------------------------------------------|----------|
| Unrame Headend                   |               | NHD-202125476 (000833125476)<br>Minist Math.202                      |          |
| MHD-202-125476 (00833125476) 0.0 | 112 Configure | Type: Master<br>N° de serie: 000933135476                            |          |
|                                  |               | MAC: 00:0953:12:54:76<br>Wardon HW:<br>Nerson FW: 0.0112000000000002 |          |
|                                  |               |                                                                      | MHD-202  |
|                                  |               |                                                                      | User     |
|                                  |               |                                                                      | Password |
|                                  |               |                                                                      | Enter    |
|                                  |               |                                                                      |          |

### Ethernet manually configuration:

- 1) Access the PC'S TCP/IP Settings and configure the following parameters:
  - PC'S /IP Address: 192.168.1.1
  - Subnet Mask: 255.255.255.0
- 2) Connect the PC to the LAN port (RJ-45) of the MHD-202 unit (position 1 in the diagram below).

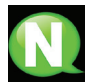

### NOTE

The MHD-202 Ethernet Connector (position 1 in the diagram above), has two light indicators:

- The link LED (position 2 in the diagram above), remains continuously lit without blinking to indicate that the link is working correctly.
- The activity LED (position 3 in the diagram above), blinks to indicate that the link is active.

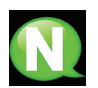

### NOTE

The configuration process must be carried out in local mode, even though the unit can be accessed from any PC on the LAN.

- 3) Start the web browser and enter the MHD-202 unit's IP address:
  - □ INITIAL IP ADDRESS: 192.168.1.6

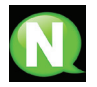

## NOTE

You may change this initial IP address later if you wish to.

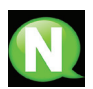

### NOTE

The unit is also assigned the default IP address 10.254.254.254 This IP address cannot be modified.

- 4) Click on ENTER to access the home page.
- 5) Enter the user name "admin" and the password "admin".

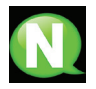

### NOTE

The unit connected to the PC will automatically disconnect if 15 minutes pass without any interaction.

| MHD-202  |  |
|----------|--|
| User     |  |
| Password |  |
| Enter    |  |

# **General Settings**

## Main menu

|           | 🎒 IKU      |          |         |                | M        | HD-202      |            |            | en i es i fr i it<br>logout | ٥4          |
|-----------|------------|----------|---------|----------------|----------|-------------|------------|------------|-----------------------------|-------------|
| 1         | General    | Settings | Status  | Reports        | _        | _           | _          | _          |                             |             |
| 2         | Settings   | Change p | assword | Save-restore   | Upgrade  | Reboot      |            |            |                             |             |
| 3         | Identific  | ation    |         |                |          |             |            |            |                             |             |
|           | Model      |          |         | MHD-202        |          | Identifier  |            |            |                             |             |
|           | Serial num | ber      |         | 001122334455   |          | Location    |            |            |                             |             |
|           | MAC        |          |         | 00:09:E3:11:22 | :33      | Installer   |            |            |                             |             |
|           | SW Version | ı        |         | 3.00.0         |          | Contact     |            |            |                             |             |
|           | HW Version | n        |         | 1.00           |          |             |            |            |                             |             |
|           | Loader ver | sion     |         | 1.00           |          |             |            |            |                             |             |
|           | Local se   | ettings  |         |                |          |             |            |            |                             |             |
|           | Country    |          |         | Spain          | •        | Date        |            | 2015-04-05 |                             |             |
|           | Timezone   |          |         | Europe/Madrid  | •        | Hour (hh:mr | )          | 21:54      |                             |             |
|           | Network    | settings |         |                |          |             |            |            |                             |             |
|           | IP         |          |         | 192 168 1 6    |          |             |            |            |                             |             |
|           | Netmask    |          |         | 255,255,255.0  |          |             |            |            |                             |             |
|           | Gateway    |          |         | 192.168.1.1    |          |             |            |            |                             |             |
|           |            |          |         |                | -        | Save        |            |            |                             | o5          |
|           |            |          |         |                |          |             |            |            |                             |             |
| 1-Main me | enu        | 2-S      | ubmenu  | s 3-           | Work are | a           | 4-Language | selection  | 5-Save cor                  | nfiguration |

To explore the different menus, select each option in the menus area (position 1 in the diagram above). Depending on the options available in each menu, there will be one or various submenus (position 2 in the diagram above). In turn, each submenu may have one or more configuration tabs.

- To change the interface's language settings, click on the option corresponding to your preferred language (position 4 in the diagram above): ES= Spanish; EN= English; FR= French.
- To save the settings you have changed, click on the SAVE CONFIGURATION option, (position 5 in the diagram above).

## Identification

- 1) Select the GENERAL menu and then the CONFIGURATION submenu.
- 2) Access the IDENTIFICATION menu.

The IDENTIFICATION tab provides configuration data identifying the MHD-202 unit.

| General                                     | Settings  | Status  | Reports                                           |         |                                  |
|---------------------------------------------|-----------|---------|---------------------------------------------------|---------|----------------------------------|
| Settings                                    | Change p  | assword | Save-restore                                      | Upgrade | Reboot                           |
|                                             |           |         |                                                   |         |                                  |
| Identific                                   | cation    |         |                                                   |         |                                  |
| Model                                       |           |         | MHD-202                                           |         | Identifier                       |
|                                             |           |         |                                                   |         |                                  |
| Serial num                                  | ber       |         | 001122334455                                      |         | Location                         |
| Serial num<br>MAC                           | ber       |         | 001122334455<br>00:09:E3:11:22:                   | :33     | Location<br>Installer            |
| Serial num<br>MAC<br>SW Versio              | iber<br>n |         | 001122334455<br>00:09:E3:11:22:<br>3.00.0         | 33      | Location<br>Installer<br>Contact |
| Serial num<br>MAC<br>SW Versio<br>HW Versio | iber<br>n |         | 001122334455<br>00:09:E3:11:22:<br>3.00.0<br>1.00 | .33     | Location<br>Installer<br>Contact |

- MODEL: The name of the unit. This information cannot be modified.
- SERIAL NUMBER: Displays the manufacturers' serial number identifying the unit. This information cannot be modified.
- MAC ADDRESS: Automatically displays the MAC address of the unit for connection to the network. This information cannot be modified.
- SW, HW AND LOADER: Software and Hardware versions.
- IDENTIFIER: Identifying name assigned to the unit by the installer or operator.
- LOCATION: Name of the location where the unit is installed (for example: a post code).
- INSTALLER: Name of the installer or operator.
- CONTACT: Contact details of the installer or operator (for example: a telephone number).
- 3) Once you have finished configuring the data, you can save the changes by clicking on the SAVE button on the lower part of the tab.

## Local settings

- 1) Select the GENERAL menu and then the CONFIGURATION submenu.
- 2) Access the LOCAL CONFIGURATION tab.

This section is used to set the date, time and standard time zone of the MHD-202 modulator.

Local settings

| Country  | Spain         | • | Date         | 2015-04-05 |
|----------|---------------|---|--------------|------------|
| Timezone | Europe/Madrid | • | Hour (hh:mm) | 21:54      |
|          |               |   |              |            |

COUNTRY: Select the country in which the unit is operating.

- TIME ZONE: Set the time zone of the country in which the unit is operating.
- CURRENT DATE AND TIME: Shows the hour, date and format (Date: YYYY-MM-DD; Time: HH:MM).
- Once you have configured the data, you can save the changes by clicking on SAVE on the bottom part of the tab.

## **Network settings**

- 1) Select the GENERAL menu and then the CONFIGURATION submenu.
- 2) Access the NETWORK CONFIGURATION tab.

### Network settings

| 192.168.1.6   |  |
|---------------|--|
| 255.255.255.0 |  |
| 192.168.1.1   |  |
| 192.168.1.1   |  |

- IP ADDRESS: Enter a static IP address within the range valid for the local network to which the unit is connected.
- NETWORK MASK: Enter the local network mask.
- DEFAULT GATEWAY: Enter the default gateway IP address in the local network to which the unit is connected.

## Web access password

- 1) Select the GENERAL menu and then the CONFIGURATION submenu.
- 2) Access the PASSWORD tab.

The PASSWORD configuration tab allows you to change the current password for accessing the web interface of the MHD-202 unit (see web interface connection section, page 5).

| General                             | Settings Status                        | Reports                     |
|-------------------------------------|----------------------------------------|-----------------------------|
| Settings                            | Change password                        | Save-restore Upgrade Reboot |
| Old passw<br>New pass<br>Confirm ne | Web acce<br>word<br>word<br>w password | save                        |

- OLD PASSWORD: Enter the current password.
- NEW PASSWORD: Enter the new password.
- CONFIRM NEW PASSWORD: Re-enter the new password.

 Once you have configured the data, you can save your changes by clicking on SAVE in the lower part of the tab.

## **Save/Restore configuration**

1) Select the GENERAL menu and then the SAVE/RESTORE menu.

All the configuration data established in the unit and accessible through the menus, submenus and web interface tabs can be stored in a backup file.

Likewise, all the unit's settings can be restored using a previously existing backup image.

| General  | Settings | Status  | Reports      |         |        |
|----------|----------|---------|--------------|---------|--------|
| Settings | Change p | assword | Save-restore | Upgrade | Reboot |
| Save se  | ettings  |         |              |         |        |
| Save     | -        |         |              |         |        |

- Access the SAVE CONFIGURATION section and click on the SAVE button to save a backup copy file. A window will open allowing you to select the location and filename of the security copy.
- 3) Access the RESTORE CONFIGURATION FROM BACKUP section and click on the SELECT BACKUP COPY button to load a backup copy. A window will open allowing you to select the location and backup file name. Click on the RESTORE button.

| Restore settings from the                       |  |
|-------------------------------------------------|--|
| Select the restore file:                        |  |
| Examinar_ No se ha seleccionado ningún archivo. |  |
| Restore                                         |  |

 Access the RESTORE FACTORY SETTINGS tab and click on the FACTORY RE-SET button to reset the unit's factory settings.

| Restore factory default settings            |  |
|---------------------------------------------|--|
| A This will delete all the current settings |  |
| Reset factory                               |  |

# Upgrade

Select the GENERAL menu and then the UPDATE submenu. The unit will automatically display the currently installed firmware version.

| General                      | Settings Status                             | Reports           |         |        |  |  |
|------------------------------|---------------------------------------------|-------------------|---------|--------|--|--|
| Settings                     | Change password                             | Save-restore      | Upgrade | Reboot |  |  |
| SW Vers<br>HW Vers<br>Loader | sion: 3.00.0<br>sion: 1.00<br>version: 1.00 |                   |         |        |  |  |
| Upgrad                       | e software                                  |                   |         |        |  |  |
| Select the up                | grade package:                              |                   |         |        |  |  |
| Examinar_                    | ) No se ha seleccionado nir                 | ngún archivo. 🛛 L | Jpgrade |        |  |  |

- SELECT THE UPDATE PACKAGE by clicking on the FILE SELECT button, to select the firmware update file used by the unit.
- To execute and load the new firmware click on the UPDATE button.

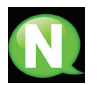

## NOTE

The firmware update file has to be stored on the PC's hard drive (it can be downloaded from http://customerarea.ikusi.tv).

## Reboot

- 1) Select the GENERAL menu and then the REBOOT submenu.
- 2) Click on the REBOOT button.

The  $\operatorname{REBOOT}$  configuration file can now be used to restart the MHD-202 unit.

| General  | Settings | Status  | Reports      |         |        |  |
|----------|----------|---------|--------------|---------|--------|--|
| Settings | Change p | assword | Save-restore | Upgrade | Reboot |  |
| Reboot   | module   |         |              |         |        |  |
| Roho     | ot       |         |              |         |        |  |
| Rebo     | ot       |         |              |         |        |  |

3) Once you have restarted the unit, the home page will appear again.

| MHD-202                   |  |
|---------------------------|--|
| User<br>Password<br>Enter |  |

# **Settings**

## **Services**

Select the  ${\rm SETTINGS}$  menu and then the  ${\rm SERVICES}$  submenu. Specify the parameters inside the  ${\rm SELECTION}$  submenu:

| General     | Settings | Status  | Reports   |             |             |   |              |   |
|-------------|----------|---------|-----------|-------------|-------------|---|--------------|---|
| Services    | DVB-T ou | tput IP | output US | B player    |             |   |              |   |
| Selectio    | n        |         |           |             |             |   |              |   |
| Input se    | ttings   |         |           | 2 HD (2 HD) | SD HDMI)    | • |              |   |
|             | g        | Input   | HDMI-1    |             |             |   | Input HDMI-2 |   |
| Input ratio |          |         | 16/9      | •           | Input ratio |   | 16/9         | • |

- INPUT TYPE: Specify input type.
- INPUT ASPECT RATIO: 16/9 or 4/3

Within the OUTPUT SETTINGS submenu, specify the following parameters:

Output settings

|                | Service 1    |             |       |
|----------------|--------------|-------------|-------|
| ntensity       |              | Strong      | -     |
| Codification   |              | MPEG 2      | -     |
| /ideo bitrate  | (4000-15000) | 8000        | Kbps  |
| udio bitrate   |              | 384 Kbps    | -     |
| udio format    |              | MPEG2 L1/L2 | •     |
| ow latency     |              |             |       |
| ID blockage    |              | Audio 🔲 Vic | leo 🗖 |
| lame           |              | MOD HD SERV | 1     |
|                | DVB-T Sett   | ings        |       |
| ID             |              | 42          |       |
| CN             |              | 1           |       |
| IT name        |              | MOD HD SERV | 1     |
| IT description |              |             |       |
|                |              |             |       |
|                | IP Settin    | gs          |       |
| arget IP       |              | 225.0.0.1   |       |
| arget port     |              | 1234        |       |
| AP group       |              |             |       |
|                |              |             |       |
|                |              |             |       |
|                | Service 2 (U | SB)         |       |
|                | Service 3    |             |       |
|                |              |             |       |
|                | Save         |             |       |

- INTENSITY: Allows you to set the video image's sharpness, by selecting one of various preset values.
- CODIFICATION: Allows you to select the encoding standard for the digital audio and video signal, from among the following options: MPEG2, MPEG4 and DEFAULT (if the input signal is SD, the default encoding standard will be MPEG2; if the input signal is HD, the encoding standard will be H.264 (1080p resolution only permits MPEG4).
- VIDEO BITRATE (4-15 Mbits/s): ): The unit can be configured for an input data encoding rate of between 4 and 10 Mbits/s SD quality and 4 and 19 Mbits/s HD quality. When selecting the encoding bitrate, the COFDM output bitrate must be taken into account, as it must be sufficient to support the encoding bitrate. Otherwise, an overflow error warning will appear.
- AUDIO BITRATE: The unit can be configured for an input data encoding rate of 96; 128; 160; 192; 224; 256; 320 or 384 Kbits/s.
- AUDIO FORMAT: Allows you to select the three types of audio coding: MPEG2 L1/L2, LC-AAC ó HE-AAC
- LOW LATENCY: It reduces the codification time for those applications where the reaction time is important (i.e. cameras). The selection of the mode low latency, has a

significant decrease in terms of codification efficiency and images (with much movement) quality.

- PIDs BLOCKING: To block any of the PIDs of each service, click to tick the corresponding selection box.
- NAME: Tells you the name of each service
- SID: Allows you to modify the SID value (can be modified).

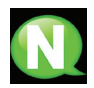

## NOTE

The SID value is important for detecting the channels in some receivers.

All SID values should be different for the set of services processed by one or more units that contribute to a shared RF output.

- LCN: Tells you the logical channel number.
- NAME CHANNEL (EIT): Allows you to name an event (ex. "pool camera")
- EVENT DESCRIPTION (EIT): Allows you to add an explanation of an event
- TARGET IP: IP multicast in which content flow originates.
- TARGET PORT: Port on which the flow of content originates.
- SAP GROUP: Group sessions where advertisements are broadcast.

To save the selected configuration, click on the  ${\rm SAVE}\ {\rm SETTINGS}$  button in the lower part of the tab.

#### Input

|           | Input HDMI-1 | USE            | 8 Status |           | Input HDMI-2 |
|-----------|--------------|----------------|----------|-----------|--------------|
| Audio     | 8            | USB inserted   | <b>O</b> | Audio     | 8            |
| Video     | •            | File available | 0        | Video     | 8            |
| TV system | 1080i 60     | Player status  | 0        | TV system |              |

Input signal status information:

- VIDEO: Tells you whether or not a valid video signal is being received at the AV1 input.
- AUDIO: Tells you whether or not a valid audio signal is being received at the AV1 input.
- TV SYSTEM: States the colour system of the signal received at the AV1 input, which may be: 480i; 576i; 480p; 576p; 720p 50Hz; 720p 60Hz; 1080i 50Hz; 1080i 60Hz; 1080p 25Hz; 1080p 50Hz; 1080p 60Hz; 1080p 25Hz.

## **DVB-T Output**

Select the SETTINGS menu and then the DVB-T OUTPUT submenu. Specify the following parameters in the DVB-T submenu:

| General  | Settings  | Status Reports           |  |
|----------|-----------|--------------------------|--|
| Services | DVB-T out | put IP output USB player |  |

### **DVB-T Configuration**

|                     | Encoder 1     |   |                     | Encoder 2       |
|---------------------|---------------|---|---------------------|-----------------|
| Enable DVB-T output | <b>V</b>      |   | Enable DVB-T output |                 |
| Channel             | 21 - 474000Hz | - | Channel             | 24 - 498000Hz 👻 |
| Frequency           | +7+000        |   | Frequency           | 498000          |
| OFDM mode           | 8K            | • | OFDM mode           | вк 🗸            |
| Bandwidth           | 8 MHz         | • | Bandwidth           | 8 MHz 🚽         |
| Guard interval      | 1/32          | - | Guard interval      | 1/32 👻          |
| Constellation       | 6+ QAM        | - | Constellation       | 6+ QAM 👻        |
| Code rate           | 7/8           | - | Code rate           | 7/8 👻           |
| TSID                | 21            |   | TSID                | 22              |
| ONID                | 100           | _ | ONID                | 100             |

Other DVB-T settings

| Attenuation | 0 | - |
|-------------|---|---|
|             |   |   |

- CHANNEL: Allows you to select and modify the output channel.
- FREQUENCY: States the output frequency of the current radiofrequency carrier and allows you to modify its value.
- COFDM MODE: Allows you to set the OFDM mode selecting between the values of 2K and 8K.
- BANDWIDITH: Allows you to set the bandwidth, selecting between the values of 6, 7 or 8 MHz.
- GUARD INTERVAL: Allows you to set the guard interval, by selecting between the values 1/4, 1/8, 1/16 or 1/32, as fractions of a symbol period.
- CONSTELLATION: Allows you to set the output modulation constellation, by selecting the 16QAM or 64QAM options.
- CODE RATE: Allows you to set the redundant encoding rate, by selecting from the values 1/2, 2/3, 3/4, 5/6 or 7/8.

Select the ADJUSTMENTS menu and then the DVB-T submenu. Specify the following parameters within the NETWORK SETTINGS submenu:

| Network setting | S        |                |       |
|-----------------|----------|----------------|-------|
| Name            | Standard | NIT LCN mode   | OFF 👻 |
| Provider        | IKUSI    | Insert TDT-TOT |       |
| NID             | 1        |                |       |
|                 |          |                |       |

- NETWORK NAME: Allows you to assign a name to the network.
- PROVIDER: Allows you to specify the name of the service provider.
- NID: Allows you to assign a value to the network identifier.
- TSID: Allows you to assign a value to the transport stream (or TS) identifier.

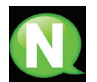

## NOTE

When configuring a headend with 2 or more units, the TSID value must be different in each unit.

- ONID: Allows you to assign a value to the original network identifier.
- ATENUATION: Allows you to set the attenuation for the radiofrequency carrier signal at the output, within a range of 0 dB to 25 dB.
- NIT LCN MODE: Allows you to select the NIT LCN mode.
  - □ OFF: No LCN descriptor will be entered in the NIT.
  - □ EUROPE MODE: Enters the descriptor for Europe.
  - □ INDEPENDENT TELEVISION COMMISSION: Enters the descriptor for the UK.
  - □ NORDIG MODE V1: Enters the descriptor as per the Nordig V1 specification.
  - □ NORDIG MODE V2: Enters the descriptor as per the Nordig V2 specification.
  - □ GENERIC MODE: Generic LCN Descriptor.
- INSERT TDT-TOT: Allows you to choose whether or not to insert the date and time information.

To save the selected configuration, click on the SAVE button on the lower part of the tab.

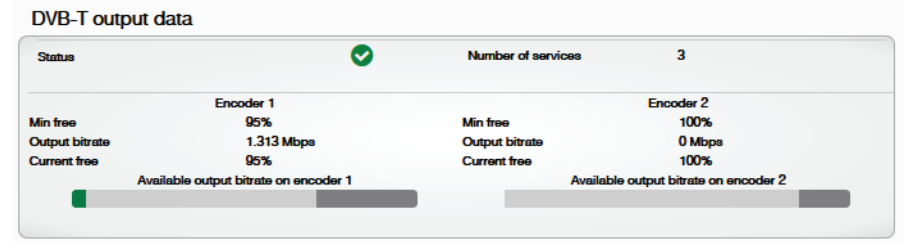

OUTPUT STATUS: Tells you the status of the output services.

- SERVICES NUMBER: Tells you the services number.
- MIN FREE: Tells you the minimum percentage of binary data at output.
- CURRENT FREE: Tells you the current percentage of binary data at output.
- OUTPUT BITRATE: Tells you the speed of the binary data at the unit's output.

## **IP Output**

1) Select the SETTINGS menu and then the IP OUTPUT submenu.

Specify the following parameters in the IP submenu:

| General     | Settings  | Statu | us Repo   | rts                  |                  |       |
|-------------|-----------|-------|-----------|----------------------|------------------|-------|
| Services    | DVB-T out | tput  | IP output | USB player           |                  |       |
| IP setting  | gs        |       |           |                      |                  |       |
| Enable IP o | utput     |       |           |                      |                  |       |
| Protocol    |           |       |           | UDP 👻                | Activate VLAN    |       |
| TTL         |           |       |           | 3                    | VLAN ID (0-4095) | 0     |
| QoS         |           |       | EF (Exp   | edited Forwarding) 👻 | IP output format | VBR 🗸 |
| Source IP   |           |       |           | 192.168.1.254        |                  |       |
| Source port | t         |       |           | 1234                 |                  |       |
|             |           |       |           |                      |                  |       |
|             |           |       |           |                      |                  |       |

- PROTOCOL: The drop down menu offers two options : UDP and UDP/RTP. UDP is a transport protocol.
- Time To Live: Is a parameter used to restrict the multicasting range.
- QoS: Quality of Service.
- SOURCE IP: It shows the IP that is marked as issuer.
- SOURCE PORT: Identifying number of the port that is marked as issuer.
- ACTIVATE VLAN: Allows you to Enable/Disable virtual LAN
- VLAN ID (0-4095): Identifying number of the virtual network.
- IP OUTPUT FORMAT: Selects between formats bit rate variable VBR or CBR constant.

### SAP settings

| Enable SAP | 192.168.1.201 | User<br>Seconds | IKUSI<br>5 |
|------------|---------------|-----------------|------------|
|            |               |                 |            |

- ENABLE SAP: Check the box if you wish to transmit the program guide.
- IP: This data cannot be changed. It is the IP address assigned to the streamer module on the Network tab in the Configuration window.
- USER: The name entered will be transmitted on the SAP/SDP channel.

 SECONDS: Introduce the time interval, in seconds, at which the transmitted programmes guide will refresh.

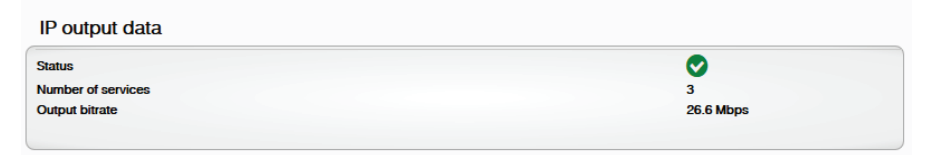

- STATUS: Tells you the status of the output services
- NUMBER OF SERVICES: Reports the number of services.
- OUTPUT BITRATE: Tells you the speed of the binary data at the unit's output.

## **USB Player**

Select the SETTINGS menu and then the USB PLAYER submenu. Within the FILE PLAYING submenu, the Status section provides the following information:

| General                                     | Settings Sta | atus Reports         |         |
|---------------------------------------------|--------------|----------------------|---------|
| Services                                    | DVB-T output | IP output USB player |         |
| File play                                   | ing          |                      |         |
|                                             |              | Status               | Actions |
| USB inserte<br>File availab<br>Player statu | ed<br>le     | 8                    |         |

- USB INSERTED: Tells you whether or not there is a pen drive connected to the unit.
- FILE AVAILABLE: Tells you the whether a file is available and can be played back
- PLAYER STATUS: Tells you whether the file is being played back or not.

Within the FILE PLAYBACK submenus, the Actions section allows you to choose whether to play or stop playing the file, using two available buttons.

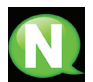

## NOTE

The modulator generates signaling for the corresponding service to USB even when not connected. This allows the TV to memorize the service which is destined to a future employment of the USB flash drive.

With this we would avoid TV rescanning if the first installation was made without using the USB flash drive.

When the USB is connected, the 1st output channel must reboot in order to reconfigure itself, this means that the TV won't show anything for a few seconds.

# **Status**

1) Select the STATUS menu.

The STATUS tabs provide all the information on the statuses of the inputs and outputs, and the other general parameters of the unit (alarms, temperature, services, etc).

2) Access the INPUT tab.

| General   | Settings | Status  | Reports        |        |           |              |
|-----------|----------|---------|----------------|--------|-----------|--------------|
| Input     |          |         |                |        |           |              |
|           | Input H  | IDMI-1  | USB            | Status |           | Input HDMI-2 |
| Audio     | 8        |         | USB inserted   | 8      | Audio     | 8            |
| Video     | •        |         | File available | 8      | Video     | 8            |
| TV system | 10       | 080i 60 | Player status  | 0      | TV system |              |

- INPUT 1 AND INPUT 2:
  - $\hfill\square$   $\operatorname{VIDEO}$  : shows whether there is a valid video signal at the input.
  - □ AUDIO: shows whether there is a valid audio signal at the input.
  - □ TV SYSTEM: shows the colour system at the input.
  - □ USB INSERTED: It indicates a USB device inserted.
  - □ FILE AVAILABLE: Reports the existence of a file on the device.
  - $\hfill\square$  PLAYER STATUS: Reports the operating status of the USB device..
- **3)** Access the OUTPUT tab.

#### Output

|               | DVB-T       |             |                      | IP        |
|---------------|-------------|-------------|----------------------|-----------|
|               | Encoder 1   | Encoder 2   | Bitrate              | 26.6 Mbps |
| Bitrate       | 1.313 Mbps  | 0 Mbps      | Bitrate of service 1 | 8.3 Mbps  |
| Max bitrate   | 31.668 Mbps | 31.668 Mbps | Bitrate of service 2 | 10 Mbps   |
| Current nulls | 95.5%       | 100%        | Bitrate of service 3 | 8.3 Mbps  |
| Minimum nulls | 95%         | 100%        |                      |           |

### • OUTPUT BITRATE:

- □ MAX BITRATE: Displays the maximum binary data rate supported by the unit.
- □ CURRENT NULL: Displays the current binary data percentage at the output not containing any information.
- □ MIN NULL: Displays the minimum binary data percentage at the output not containing any information.

### 4) Access the GENERAL tab.

#### General

| Uptime             | 3:37  |  |  |
|--------------------|-------|--|--|
| HW Status          | ОК    |  |  |
| IN Status          | OK    |  |  |
| COD Status         | OK    |  |  |
| SI Status          | ERROR |  |  |
| DVB-T Status       | OK    |  |  |
| IP Status          | ОК    |  |  |
| SYNC Status        | ERROR |  |  |
| Temperature status | OK    |  |  |
|                    |       |  |  |

### GENERAL:

### AVAILABLE VALUES: OK/ERROR

- $\hfill\square$  TIME WORKING: Displays an error message if a hardware problem has been detected.
- HW STATUS: Displays an error message if an HD input has been inserted in the SD input.
- □ IN STATUS: Displays an error message if there is any problem at the DVB-T output, such as an overflow.
- $\hfill\square$  COD STATUS: Displays the status of the MPEG encoder.
- □ SI STATUS: Displays the status of the DVB signal.
- DVB-T STATUS: Displays an error message if there is any synchronisation problem.
- □ SYNC STATUS: Muestra error si hay algún problema de sincronización
- □ TEMPERATURE STATUS: Displays an error message if the unit's temperature goes beyond the established thresholds.

# Reports

# **Settings**

1) Select the REPORTS menu and then the SETTINGS submenu.

The general report provides information on the general configuration of the unit, as performed in the following submenu tabs:

| General Settings                                                            | Status Repor                                      | rts                           |                                                |                                              |     |
|-----------------------------------------------------------------------------|---------------------------------------------------|-------------------------------|------------------------------------------------|----------------------------------------------|-----|
| Settings Logs                                                               |                                                   |                               |                                                |                                              |     |
| Identification                                                              |                                                   |                               |                                                |                                              |     |
| Model<br>Serial number<br>MAC<br>SW Version<br>HW Version<br>Loader version | MHD-1<br>00112<br>00.09<br>3.00.0<br>1.00<br>1.00 | 202<br>2334455<br>E3:11:22:33 | Identifier<br>Location<br>Installer<br>Contact |                                              |     |
| Local settings                                                              |                                                   |                               |                                                |                                              |     |
| Country<br>Timezone                                                         | Spain<br>Europe                                   | v<br>Madrid v                 | Date<br>Hour (hh:mr                            | n) 2015-04<br>21:29                          | -05 |
| Network settings                                                            |                                                   |                               |                                                |                                              |     |
| IP<br>Netmask<br>Gateway                                                    | 192.168<br>255.255<br>192.168                     | .1.6<br>255.0<br>1.1          |                                                |                                              |     |
| Selection                                                                   |                                                   | 2 HD (2 HD/5                  | SD HDMI)                                       | ]                                            |     |
| Input settings                                                              |                                                   |                               |                                                | _                                            |     |
|                                                                             | Input HDMI-1                                      | 1                             |                                                | Input HDMI-                                  | 2   |
| Input ratio                                                                 | 16/9                                              |                               | Input ratio                                    | 16/9                                         |     |
| Output settings                                                             |                                                   |                               |                                                |                                              |     |
| -                                                                           |                                                   | Se                            | rvice 1                                        |                                              |     |
| Intensity<br>Codification<br>Video bitrate<br>Audio bitrate                 |                                                   | (4000-15000)                  |                                                | Strong •   MPEG 2 •   8000 Kbps   384 Kbps • |     |

#### Status

| tput settings   |              |                 |  |  |
|-----------------|--------------|-----------------|--|--|
|                 | Service      | 1               |  |  |
| Intensity       |              | Strong          |  |  |
| Codification    |              | MPEG 2          |  |  |
| Video bitrate   | (4000-15000) | 8000 Khps       |  |  |
| Audio bitrate   | (,           | 294 Kbps        |  |  |
| Audio format    |              | MDEC2 L 1/L 2   |  |  |
| Low latency     |              |                 |  |  |
| Low lucency     |              |                 |  |  |
| PID blockage    |              | Audio 🗌 Video 🗌 |  |  |
| Name            |              | MOD HD SERV1    |  |  |
|                 |              |                 |  |  |
|                 | DVB-1 Set    | ungs            |  |  |
| SID             |              | 42              |  |  |
| LCN             |              | 1               |  |  |
| EIT name        |              | MOD HD SERV1    |  |  |
| EIT description |              |                 |  |  |
|                 |              |                 |  |  |
|                 | IP Setti     | ngs             |  |  |
| Target ID       |              |                 |  |  |
| Target port     |              | 225.0.0.1       |  |  |
| rarget port     |              | 1234            |  |  |
| SAP group       |              |                 |  |  |
|                 | Service 2 (  | JSB)            |  |  |
|                 |              |                 |  |  |
| Name            |              | MOD HD SERV2    |  |  |
|                 | DVB-T Set    | inas            |  |  |
| SID             |              | 42              |  |  |
| LCN             |              | 40              |  |  |
| EIT name        |              |                 |  |  |
| EIT description |              | MOD HD SERV2    |  |  |
| Eff description |              |                 |  |  |
|                 | ID Settir    | 05              |  |  |
| Target IP       | IF Setu      | 225.0.0.2       |  |  |
| Target port     |              | 1234            |  |  |
| SAP group       |              | 1234            |  |  |
| Brit group      |              |                 |  |  |
|                 | Service      | 3               |  |  |
| Intensity       |              | Strong          |  |  |
| Codification    |              | MPEG 2          |  |  |
| Video bitrate   | (4000-15000) | 8000 Kbps       |  |  |
| Audio bitrate   |              | 384 Kbps        |  |  |
| Audio format    |              | MPEG2 L1/I 2    |  |  |
| Low latency     |              |                 |  |  |
|                 |              |                 |  |  |
|                 |              |                 |  |  |
| PID blockage    |              | Audio 🗌 Video 🗌 |  |  |

| DV            | 'B-T Settings |
|---------------|---------------|
| D             | 44            |
| N             | 3             |
| r name        | MOD HD SERV3  |
| l description |               |
|               |               |
| I             | (P Settings   |
| rget IP       | 225.0.0.3     |
| rget port     | 1234          |
| P group       |               |

## **DVB-T Configuration**

|                     | Encoder 1     |   | Encoder 2           |               |   |
|---------------------|---------------|---|---------------------|---------------|---|
| Enable DVB-T output | 1             |   | Enable DVB-T output | $\checkmark$  |   |
| Channel             | 21 - 474000Hz | Ŧ | Channel             | 24 - 498000Hz | - |
| Frequency           | 474000        |   | Frequency           | 498000        |   |
| OFDM mode           | 8K            | - | OFDM mode           | 8K            |   |
| Bandwidth           | 8 MHz         | - | Bandwidth           | 8 MHz         |   |
| Guard interval      | 1/32          | - | Guard interval      | 1/32          |   |
| Constellation       | 64 QAM        | - | Constellation       | 64 QAM        | - |
| Code rate           | 7/8           | - | Code rate           | 7/8           | v |
| TSID                | 21            |   | TSID                | 22            |   |
| ONID                | 100           |   | ONID                | 100           |   |

## Other DVB-T settings

### Network settings

| Name        | Standard | NIT LCN mode   | OFF          | - |
|-------------|----------|----------------|--------------|---|
| Provider    | IKUSI    | Insert TDT-TOT | $\checkmark$ |   |
| NID         | 1        |                |              |   |
|             |          |                |              |   |
| IP settings |          |                |              |   |

| Enable IP output | V                         |                  |       |
|------------------|---------------------------|------------------|-------|
| Protocol         | UDP -                     | Activate VLAN    |       |
| m.               | 3                         | VLAN ID (0-4095) | 0     |
| QoS              | EF (Expedited Forwarding) | IP output format | CBR 👻 |
| Source IP        | 192.168.1.254             |                  |       |
| Source port      | 1234                      |                  |       |

| Name             | Standard                    | NIT LCN mode     | OFF   |
|------------------|-----------------------------|------------------|-------|
| Provider         | IKUSI                       | Insert TDT-TOT   |       |
| NID              | 1                           |                  |       |
|                  |                             |                  |       |
| IP settings      |                             |                  |       |
| Enable IP output | <b>V</b>                    |                  | _     |
| Protocol         | UDP 👻                       | Activate VLAN    |       |
| πL               | 3                           | VLAN ID (0-4095) | 0     |
| QoS              | EF (Expedited Forwarding) - | IP output format | CBR 👻 |
| Source IP        | 192.168.1.254               |                  |       |
| Source port      | 1234                        |                  |       |
|                  |                             |                  |       |
| SAP settings     |                             |                  |       |
| Enable SAP       | <b>V</b>                    | User             | IKUSI |
| 10               | 100,100,1001                | Seconds          | -     |

# Logs

Select the REPORTS menu and then the SYSTEM LOGS submenu.

| General  | Settings St        | tatus | Rep    | orts |                                          |             |
|----------|--------------------|-------|--------|------|------------------------------------------|-------------|
| Settings | Logs               |       |        |      |                                          |             |
| Logs     |                    |       |        |      |                                          |             |
|          |                    |       | Proce  | **** |                                          | Error level |
|          |                    | All   |        |      | <b>~</b>                                 | Debug -     |
|          |                    |       |        |      |                                          |             |
|          |                    |       |        |      |                                          |             |
|          |                    |       |        |      | Download                                 |             |
|          |                    |       |        |      |                                          |             |
|          | Date Le            | vel i | rocess | PID  | Message                                  |             |
|          | Apr 5 23:33:33 er  |       | ernel  | -    | FAT: Directory bread(block 24918) failed |             |
|          | Apr 5 23:33:33 er  |       | ernel  | -    | FAT: Directory bread(block 24919) failed |             |
|          | Apr 5 23:33:33 err | r F   | ernel  | -    | FAT: Directory bread(block 24921) failed |             |
|          | Apr 5 23:33:33 err | r F   | ernel  | -    | FAT: Directory bread(block 24922) failed |             |
|          | Apr 5 23:33:33 er  | r k   | ernel  | -    | FAT: Directory bread(block 24923) failed |             |
|          | Apr 5 23:33:33 er  | r F   | kernel | -    | FAT: Directory bread(block 24924) failed |             |
|          | Apr 5 23:33:33 er  | r k   | ernel  | -    | FAT: Directory bread(block 24925) failed |             |
|          | Apr 5 23:33:33 er  | r k   | ernel  | -    | FAT: Directory bread(block 24926) failed |             |
|          | Apr 5 23:33:33 er  | r k   | ernel  | -    | FAT: Directory bread(block 24927) failed |             |
|          | Apr 5 23:33:33 er  |       | ernel  | -    | FAT: Directory bread(block 24928) failed |             |
|          | Apr 5 23:33:33 en  |       | ernei  | -    | FAT: Directory bread(block 24929) failed |             |
|          | Apr 5 23:33:33 en  |       | ernel  |      | FAT: Directory bread(block 24930) failed |             |
|          | Apr 5 23:33:33 er  |       | ernel  | -    | FAT: Directory bread(block 24931) failed |             |
|          | Apr 5 23:33:33 er  | r k   | ernel  | -    | FAT: Directory bread(block 24933) failed |             |
|          | Apr 5 23:33:33 er  | r k   | ernel  | -    | FAT: Directory bread(block 24934) failed |             |
|          | Apr 5 23:33:33 er  | r k   | ernel  | -    | FAT: Directory bread(block 24935) failed |             |
|          | Apr 5 23:33:33 er  | r k   | ernel  | -    | FAT: Directory bread(block 24936) failed |             |
|          | Apr 5 23:33:33 err | r F   | ernel  | -    | FAT: Directory bread(block 24937) failed |             |
|          | Apr 5 23:33:33 er  | r k   | ernel  | -    | FAT: Directory bread(block 24938) failed |             |
|          | Apr 5 23:33:33 er  | r F   | ernel  | -    | FAT: Directory bread(block 24939) failed |             |
|          | Apr 5 23:33:33 er  | r k   | ernel  | -    | FAT: Directory bread(block 24940) failed |             |
|          | Apr 5 23:33:33 er  | r k   | ernel  | -    | FAT: Directory bread(block 24941) failed |             |
|          | Apr 5 23:33:33 en  |       | ernel  | -    | FAT: Directory bread(block 24942) failed |             |
|          | Apr 5 23:33:33 er  | -     | ernel  |      | FAT: Directory bread(block 24943) failed |             |
|          | Apr 5 23:33:33 er  | r     | ernel  | -    | FAT: Directory bread(block 24944) failed |             |
|          | Apr 5 23:33:33 er  | r k   | ernel  | -    | FAT: Directory bread(block 24946) failed |             |
|          | Apr 5 23:33:33 er  | r k   | ernel  | -    | FAT: Directory bread(block 2+9+7) failed |             |
|          | Apr 5 23:33:33 err | r k   | ernel  | -    | FAT: Directory bread(block 24948) failed |             |

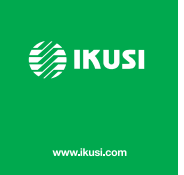

Ángel Iglesias, S.A. Paseo Miramón, 170 20009 San Sebastián, Spain Tel. +34 943 44 88 00 Fax +34 943 44 88 20 ikusi@ikusi.com www.ikusi.com

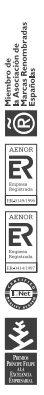